## GENERATE CREDIT CARD PAYMENT VERIFICATION REPORTS

The details outlined below will show you how to generate reports for all of your pre- and post-conversion needs. Credit card payment verification reports should be utilized to ensure that all payments have been applied to completed orders on the CaterTrax system.

#### **PRE-CONVERSION REPORTS**

These reports should be **run prior** to the conversion for verification of which orders need payment applied.

- Unpaid Credit Card Orders
   Identifies any orders where payment has not yet been applied.
- Credit Card Wallet Entries
   Identifies all credit card entry wallets currently in place.

#### **POST-CONVERSION REPORTS**

These reports should be used **post-conversion** to identify orders that need payment information updated for use in the new credit card system.

- Orders Needing Payment System Updates
  - Once the new payment system is live this report identifies any orders where the payment information will require an update to be applied.

**Note**: The new entry will then also need to be applied to the user's online wallet for faster checkouts in the future.

### Generate Credit Card Payment Verification Reports

#### **GET STARTED**

To start, visit your CaterTrax website.

- 1. Click Admin Sign In in the bottom right corner of the homepage. (Figure 1)
- 2. Complete all required fields on the Administrative Sign In page and click Sign In.

| Administrative Sign In                                                                                                    |                                                     |
|----------------------------------------------------------------------------------------------------|-----------------------------------------------------|
| First.LastName                                                                                                    | CATER <b>TRAX</b> *                                 |
| <b>≙</b>                                                                                                    |                                                     |
| Sign In                                                                                                    | +2 Admin Sign In                                    |
| Forgot Password?                                                                                                    | ill be prosecuted to the fullest extent of the law. |
| Customer Home Page                                                                                                    |                                                     |
| View Platform Updates                                                                                                    | Figure 1 - Sign into Admin Account                  |
| SYSTEM NOTIFICATIONS                                                                                                    |                                                     |
| <ul> <li>Server Maintenance Sunday, January 30 8:00 AM - 9:30 AM EDT</li> <li>Our teams will be performing monthly maintenance tasks on our servers.</li> <li>View More</li> </ul> |                                                     |

### Generate Credit Card Payment Verification Reports

#### **GENERATING REPORTS**

1. Ensure you are signed into the CaterTrax site as an administrator and navigate to the

Config icon. (Figure 1)

- 2. On the left-hand side of the page click the check box next to **Reports**. (Figure 2)
- 3. Select Sales from the list of reports. (Figure 3)

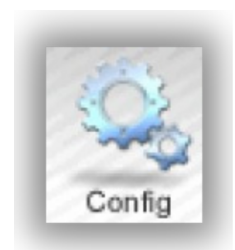

Figure 1 - Config Icon

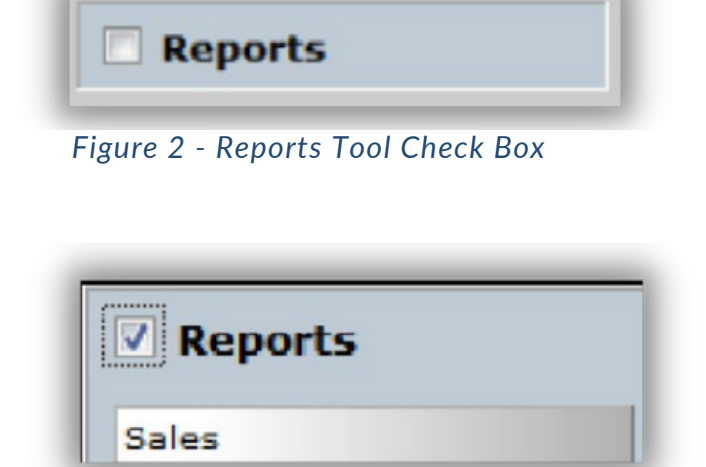

Figure 3 - Sales Reports Selection

### Generate Credit Card Payment Verification Reports

#### **GENERATING REPORTS**

4. Under the **Select a Report** section, scroll to find the Unpaid Credit Card Orders and click on the report name to highlight it.

5. In the **Select a Date Range** section, enter your date range in the From Date and To

Date.

6. Under **Specify Details**, place a *checkmark* in the *Export to Excel checkbox* on the far

right.

7. Click on the Build Report. (Figure 4)

| te Parameters                                 |   |                                |        |                                       |
|-----------------------------------------------|---|--------------------------------|--------|---------------------------------------|
| Select A Report                               |   | Select a Date Range            |        | Select a Month / Year                 |
| vents Control Sheet<br>INRA Sales Report      | * | From Date                      |        | Month Select -                        |
| rders Needing TrustCommerce Updates           |   |                                | - OR - |                                       |
| antry Sales<br>antry Sales by Cost Center     | _ | To Date                        |        | Year Select -                         |
| ESTAURANT CS                                  |   |                                |        |                                       |
| ales by Cost Center<br>ales by Payment Method | E |                                |        | Specify Details                       |
| ales Report by Input Type - Cafe Meals Only   |   | Data Field enversion dehindete |        | Show Detail Show Aging Export to Exce |
|                                               |   | Date Held opromisedshipdate +  |        |                                       |

Figure 4 - Sales Report Selections and Fields

Cancel

×

### Generate Credit Card Payment Verification Reports

#### **GENERATING REPORTS**

- 8. When the report has been run, you will receive a pop-up window (Figure 5)
- 9. Click the Save button to save the report to the appropriate
- 10. Locate and open the .xls report in Excel

Do you want to open or save Unpaid Credit Card Orders\_1\_27\_2016.xls from catertrax.com? Open Save

Figure 5 - Report Pop-up window

Open

Save 
Cancel

×

## Generate Credit Card Payment Verification Reports

### **SAVING GENERATED REPORTS**

- 1. When the report has been run, you will receive a pop-up window (Figure 5)
- 2. Click the Save button to save the report to the appropriate
- 3. Locate and open the .xls report in Excel

Do you want to open or save Unpaid Credit Card Orders\_1\_27\_2016.xls from nyse.catertrax.com?

Figure 5 - Report Pop-up window

### **QUESTIONS?**

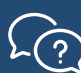

7/20/22

Contact Support by filling out a support ticket.